How do I log in to the Website?

- 1. On any SIYC web page, you will see a "Member Login" text box in the upper right corner. Click on that.
- 2. A box will pop up asking for your username and password.
- 3. After successfully logging in, the "Member Login" text will change to your name, showing you are logged in. Clicking on your name will allow you to access your profile page and your membership directory page where you can change your personal information, or add a member photo. You can also log out here.